## Pasos para Cambiar su Contraseña de Blackboard e Interweb

- 1. Acceda a la página de acceso a cualquiera de las dos plataformas (Interweb o Blackboard)
- 2. Oprima la opción que dice "Forgot or Change Password"

Nota: Cuando realice el cambio la contraseña será la misma para ambas plataformas (Interweb y Blackboard)

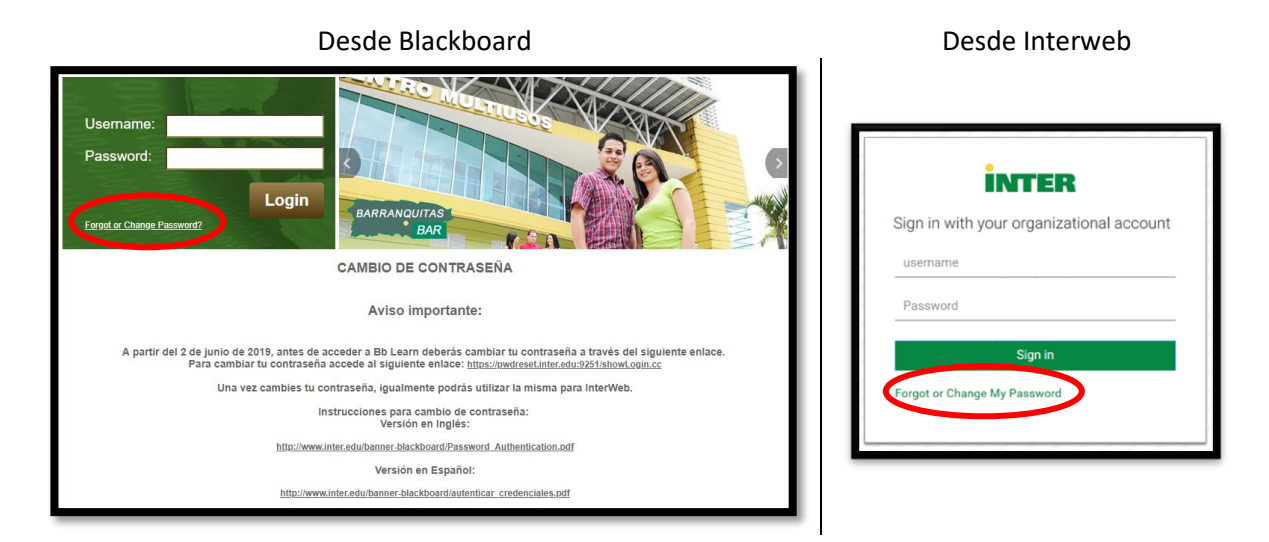

3. No importa desde donde oprima la opción, aparecerá la siguiente pantalla con tres opciones: (Recuerde que la contraseña que establezca será la misma para ambas plataformas)

| INTER                                           |                                                                |  |
|-------------------------------------------------|----------------------------------------------------------------|--|
| Þ                                               | Reset Password<br>Reset your forgotten password                |  |
|                                                 | Unlock Account<br>Unlock your locked out account               |  |
|                                                 | Change Password<br>Change your password using current password |  |
|                                                 |                                                                |  |
| Reset Password<br>Reset your forgotten password |                                                                |  |

**Reset Password** – Si oprime esta opción, le aparecerá la siguiente pantalla, con la cual podrá cambiar su contraseña actual. **(Opción recomendada)** 

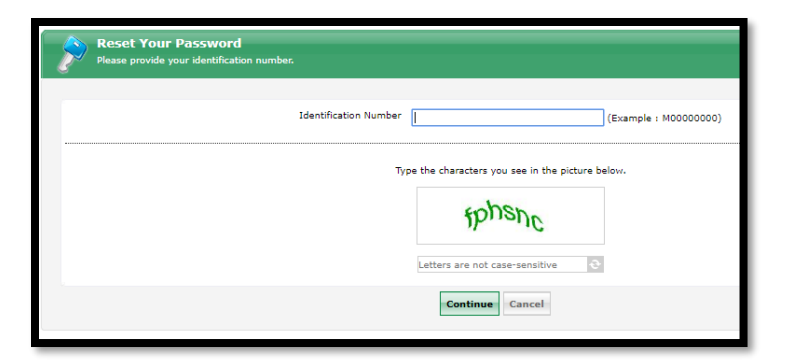

Escriba su número de estudiante en el espacio provisto, luego escriba la secuencia de caracteres según aparece en la ventana. Al oprimir el botón [Continue], se abrirá otra ventana.

| A verification code ensures that it is indeed "you" that we are talking with |  |  |  |
|------------------------------------------------------------------------------|--|--|--|
| Send verification code to my<br>Email Id doellugo@ponce.inter.edu            |  |  |  |
| Continue                                                                     |  |  |  |

Confirme su dirección de e-mail institucional y oprima [Continue] nuevamente. Le saldrá la siguiente ventana donde le solicita un código de verificación.

| Enter Verification Code<br>A verification code ensures that it is indeed "   | you" that we are talking with |
|------------------------------------------------------------------------------|-------------------------------|
| Please check your email.                                                     |                               |
| A verification code has been dispatched to your email. P                     | lease check.                  |
| Once you receive the code, enter it in the textbox given Verification Code : | below:                        |
|                                                                              | Continue Cancel               |

Vaya a su cuenta de e-mail institucional, localice el correo y copie el código de verificación. Después de escribir el código le saldrá lo siguiente...

| 6 Picase | enter a new password in the bo | Kas below.                                                               |
|----------|--------------------------------|--------------------------------------------------------------------------|
| Reset Pa | ssword                         |                                                                          |
|          | New Password :                 |                                                                          |
|          | Confirm New Password :         |                                                                          |
|          |                                | <ul> <li>Minimum length should be at least "8"</li> </ul>                |
|          |                                | <ul> <li>Number of special characters to include "1"</li> </ul>          |
|          |                                | <ul> <li>Must contain both upper and lowercase characters</li> </ul>     |
|          |                                | <ul> <li>Number of numerals to include "1"</li> </ul>                    |
|          |                                | - Must not contain any character more than twice consecutively           |
|          |                                | <ul> <li>Must not have 5 consecutive characters from username</li> </ul> |
|          |                                |                                                                          |
|          |                                |                                                                          |

Se recomienda que se utilice símbolo de exclamación como carácter especial

En esta ventana deberá escribir su nueva contraseña. Al momento en que cambie su contraseña de Blackboard, Interweb también asumirá la misma.